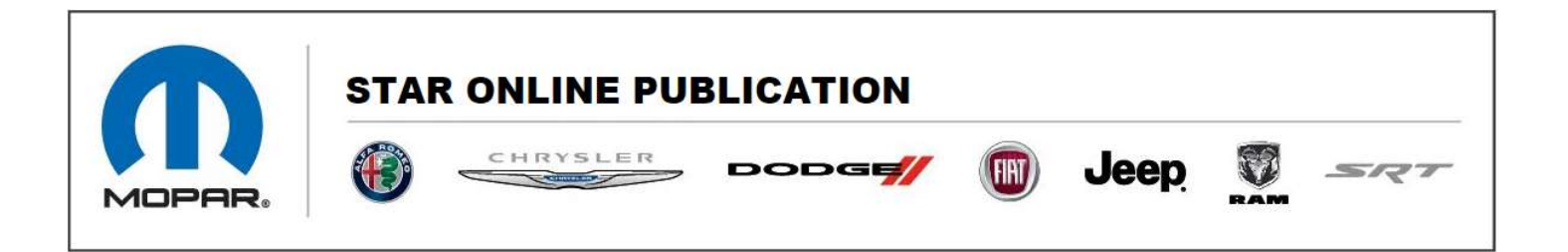

Case Number: S2218000020

**Release Date: September 2022** 

Symptom/Vehicle Issue: Complaint includes Mil-on/check engine lamp-on.

**Customer Complaint/Technician Observation:** Upon further inspection, a fault for P0300-Multiple Cylinder Misfire may be set in the PCM.

NOTE: IF THERE ARE <u>ANY</u> FAULTS SET ALONG WITH P0300 IN THE PCM, FOLLOW PUBLISHED DIAGNOSTIC ROUTINES IN SERVICE LIBRARY FOR ALL FAULTS...<u>DO NOT FOLLOW THIS SOL.</u>

ADDITIONALLY, MISFIRE COUNTS MAY ONLY OCCUR ON ALL CYLS ON ONE BANK, WITHIN 1-2 MIN AFTER A HOT RESTART DURING A VERY LIGHT LOAD...IF CONDITIONS WHEN THE COUNTS OCCUR DO NOT MATCH THOSE MENTIONED ABOVE, USE PUBLISHED DIAGNOSITIC ROUTINES IN SERVICE LIBRARY TO DIAGNOSE ISSUE...DO NOT FOLLOW THIS SOL

**Discussion**: Before performing the published diagnostic routine for P0300 found in Service Library, perform the following procedure:

- 1. Using WiTech, look under PCM>Data>Misfire Diagnosis Data. There should be 4 lines of data specific to for "CCDIFF NV Edges" data
  - CCDIFF NVEDGES LEARNED EXH 1 LL
  - CCDIFF NVEDGES LEARNED INT 1 LL
  - CCDIFF NVEDGES LEARNED EXH 2 LL
  - CCDIFF NVEDGES LEARNED INT 2 LL
- 2. See page 2 for example screen shot of data (Figure 1)

This document does not authorize warranty repairs. This communication documents a record of past experiences. STAR Online does not provide any conclusions about what is wrong with the vehicle. Rather, it captures all previous cases known that appear to be similar or related to the vehicle symptom / condition. You are the expert, and you are responsible for deciding on the appropriate course of action.

Contact STAR Center, or your Technical Assistance Center Via TechCONNECT or eCONTACT ticket if no solution is found

| STAR ONLINE PUBLICATION                                                         | y 🝈 Jea              |                   | SRT                    |
|---------------------------------------------------------------------------------|----------------------|-------------------|------------------------|
|                                                                                 |                      | T2346DM           | 🟦 Create JIRA 🛛 🖪      |
| Flash DTCs Data Misc Functions System Tests Actuators Details Configu           | ration               |                   |                        |
| ▼ Type: All ▼ ● Record ▲ Units: Imperial ▼   ▼ Filter Selections 🛄 Graph Select | tions 👌 Add To Vehic | le Data \land Cle | ear Selections 🛭 😵 0.7 |
| MF TLC Control                                                                  |                      |                   |                        |
| Cylinder Imbalance Detection (CID) monitor                                      |                      |                   |                        |
| Misfire Diagnosis Data                                                          |                      |                   |                        |
| NAME                                                                            | VALUE                | UNIT              | TYPE                   |
| CCDIFF NV EDGES LEARNED EXH 1 LL                                                | notyetlearned        |                   | Sensors                |
| CCDIFF NV EDGES LEARNED INT 1 LL                                                | notyetlearned        |                   | Sensors                |
| CCDIFF NV EDGES LEARNED EXH 2 LL                                                | notyetlearned        |                   | Sensors                |
| CCDIFF NV EDGES LEARNED INT 2 LL                                                | notyetlearned        |                   | Sensors                |

Figure 1

- If the value shows "notyetlearned" as in the example above, perform the PCM function "Cam/Crank Relearn". <u>If the "CCDIFF NVEDGES" data value shows</u> <u>"learned", please proceed by performing the published diagnostic routine</u> <u>for P0300 found in Service Library.</u> Otherwise, proceed to step 4.
- 4. The "Cam/Crank Relearn" can be found under PCM>Misc Funcitons Tab
- 5. See Figure 2 on Page 3 for a screen shot example for function location.

Contact STAR Center, or your Technical Assistance Center Via TechCONNECT or eCONTACT ticket if no solution is found

This document does not authorize warranty repairs. This communication documents a record of past experiences. STAR Online does not provide any conclusions about what is wrong with the vehicle. Rather, it captures all previous cases known that appear to be similar or related to the vehicle symptom / condition. You are the expert, and you are responsible for deciding on the appropriate course of action.

|        | STAR ONLINE PUBLICATION |  |  |  |  |  |  |  |
|--------|-------------------------|--|--|--|--|--|--|--|
| MOPAR. |                         |  |  |  |  |  |  |  |

|          | wiTECH 2    |                  |                                |                              |           |         |    |
|----------|-------------|------------------|--------------------------------|------------------------------|-----------|---------|----|
| d a      | 202<br>1C6J | 22 JEE<br>JTEG8N | EP GLADIAT<br>IL136236 🔼 1 Ale | OR 3.6L V(<br><sup>rts</sup> | 6 24V V   | VT EN   | GI |
| PC       | Μ           |                  |                                |                              |           |         |    |
| Powertra | ain Contr   | ol Modu          | le                             |                              |           |         |    |
| Flash    | DTCs        | Data             | Misc Functions                 | System Tests                 | Actuators | Details | Сс |
| NAME     |             |                  |                                |                              |           |         |    |
| Brake I  | Pedal Lea   | arn              |                                |                              |           |         |    |
| Cam C    | rank Rele   | earn             |                                |                              |           |         |    |
| Check    | PCM Od      | ometer           | <b>C</b> :                     | 0                            |           |         |    |

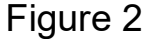

- 6. Once the "Cam Crank Relearn" has completed successfully, drive the vehicle until it has reached operating temp (T-stat open).
- 7. Stop vehicle and shut off engine. Check "NV EDGES" data again to see if they show "learned".
- 8. If so, return the vehicle to the customer.

If the vehicle returns with a P0300, perform the published diagnostic procedure found in Service Library to continue with diagnosis.

Contact STAR Center, or your Technical Assistance Center Via TechCONNECT or eCONTACT ticket if no solution is found

This document does not authorize warranty repairs. This communication documents a record of past experiences. STAR Online does not provide any conclusions about what is wrong with the vehicle. Rather, it captures all previous cases known that appear to be similar or related to the vehicle symptom / condition. You are the expert, and you are responsible for deciding on the appropriate course of action.